# MAZDA CONNECT CARPLAY

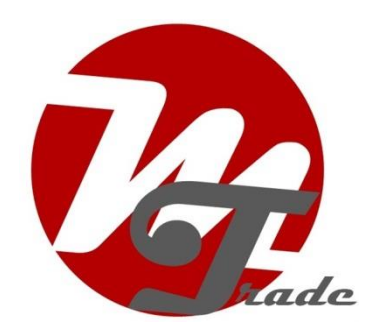

De voorbereiding van Carplay bestaat uit drie stappen.

Stap 1: download software

Stap 2: installeer software

Stap 3: installeer hardware

# Download software

De links in onderstaande verwijzen naar software voor Mazda3, maar de software is voor alle Mazda Connect-systemen gelijk.

Bij een **firmwareversie gelijk aan of lager dan 30.00.000** dient <u>eerst</u> een update te worden gedraaid met versienummer 31.00.100A.

Download hiertoe eerst 31.00.100A-FAILSAFE.UP en 31.00.100A-REINSTALL.UP

#### Dowloadlink (EU versie)

https://my.hidrive.com/share/hsodpqja.l#\$/Mazda%20CONNECT%20Firmware/EU%20N/EU%20N %20Current%20Firmware/EU%20N%20With%2031.00.100A%20or%20Newer/EU%20N%2031.00.10 0A%20for%20MAZDA%203%20ONLY

Bij een **firmwareversie gelijk aan of lager dan 59.00.560A** dient een update te worden gedraaid met versienummer 70.00.100A.

Download hiertoe 70.00.100A-FAILSAFE.UP en 70.00.100A-REINSTALL.UP

### Dowloadlink (EU versie)

https://my.hidrive.com/share/hsodpqja.l#\$/Mazda%20CONNECT%20Firmware/EU%20N/EU%20N %20Current%20Firmware/EU%20N%20With%2031.00.100A%20or%20Newer/EU%20N%2070.00.10 0A

Bij een **firmwareversie gelijk aan 70.00.100A, 70.00.110, 70.00.130, 70.00.150A of 70.00.335C** <u>kan</u> nog een laatste update worden gedraaid met versienummer 70.00.367A. Dit is de laatste versie (oktober 2020).

Download hiertoe 70.00.367A-FAILSAFE.UP en 70.00.367A-REINSTALL.UP

### Downloadlink (EU versie)

https://my.hidrive.com/share/hsodpgja.l#\$/Mazda%20CONNECT%20Firmware/EU%20N/EU%20N %20Current%20Firmware/EU%20N%20With%2070.00.367A%20Latest

Zet de benodigde software op een USB stick (USB 2.0)

## Installeer software

## **Uitgebreide Updateprocedure**

Deze procedure en firmware .up bestanden is geschikt voor alle MAZDA-MZD CONNECT-modellen vanaf 2012 tot nu.

De procedure en firmware zijn <u>niet</u> geschikt voor:

- eerste productie CX-5 of Mazda 6 met TomTom Navigatie \*\*.

- geheel nieuwe MAZDA CX-30 (DM) en MAZDA 3 (BP) met "CONNECT II 2019 (kwi-firmware)

https://my.hidrive.com/share/hsodpqja.l#\$/Mazda%20CONNECT%20Firmware/EU%20N/EU%20N%2 OCurrent%20Firmware/EU%20N%20With%2070.00.367A%20Latest

klik <u>hier</u> voor een video.

## Verkorte versie

#### 1. Zet het contact aan

**2. Verwijder de SD-kaart en alle andere apparaten** (USB-apparaten, mobiele telefoons, AUX-apparaten).

#### 3. Zet het contact in de ACC-stand.

Druk eenmaal op de startknop van de motor zonder het koppelingspedaal (handmatige versnellingsbak of rempedaal (automaat) in te drukken.

#### 4. Wacht tot MZD is gestart, selecteer AM- of FM-radio.

#### 5. Druk tegelijkertijd 2 seconden op Muziek + Favorieten+ Mute

Music (♫) + Favourite (★) + Volume Mute (PUSH)

totdat het diagnostische testscherm verschijnt.

6. Voer '3' "ENTER" en daarna "CLEAR" in

7. Voer '2' "ENTER" "CLEAR" en daarna "EXIT" in (wissen eerder ingestelde DTC's in CMU).

8. Zet contact UIT, sluit alle portieren (incl. motorkap en kofferbak). Vergrendel het voertuig met de afstandsbediening, bewaar de afstandsbediening op 5 meter of meer van het voertuig en wacht 3 minuten (CMU-slaapmodus).

9. Ontgrendel het voertuig met de afstandsbediening en zet het contact op ACC.

10. Plaats de USB-stick met CMU-updatesoftware en wacht op het bericht dat USB wordt herkend.

11. Start het diagnostische testscherm

Music (♫) + Favourite (★) + Volume Mute (<sup>PUSH</sup>)

Voer '99' in en selecteer "ENTER"

Deze informatie is ontleend aan en vertaald vanuit diverse internetbronnen (er kunnen geen rechten aan worden ontleend)

12. Selecteer "Zoeken" en controleer of beide pakketten de actuele versie hebben.

13. Selecteer bij een firmwareversie lager dan 30.00.XXX eerst het bij de update behorende Fail Safe-pakket en installeer dit alvorens verder te gaan. Het fail-safe installatieproces zal starten. Het updaten duurt enkele minuten. Blijf in het voertuig en selecteer "OK" nadat het Fail Safe installatieproces is voltooid.

#### **SOFTWARE UPDATE**

Update eerst naar 31.00.XXX (indien huidige softwareversie lager) en daarna pas naar 70.00.XXX.

#### ZET ALLE MOGELIJKE STROOMVRETERS UIT EN HOUDT HET CONTACT OP ACC EN HERSTART <u>NIET</u> GEDURENDE DE STAPPEN 14 T/M 17!!

#### 14. Start het diagnostische testscherm

Music (♫) + Favourite (★) + Volume Mute (PUSH)

Voer '99' in en selecteer "ENTER"

15. Selecteer "Herinstallatiepakket" of "Update pakket" en daarna "Installeren" of "Update".

#### 16. De volledige installatie van het herinstallatie- / updatepakket duurt ongeveer 40 minuten.

Er verschijnt een zwart scherm en de update-procesbalk verschijnen. De herinstallatie begint vanaf 0% loopt de voortgangsbalk geleidelijk op tot 100%. De voortgangsbalk van de update kan enkele minuten pauzeren, geduld!

**17.** Druk na **25 minuten het koppelingspedaal (handmatige versnelling) of het rempedaal (automaat) in** om de reset power safe functie opnieuw te activeren. Hierdoor wordt de CMU-slaapmodus voor de komende 25 minuten weer uitgeschakeld. Tip: Stel een timer in als herinnering.

**18.** Nadat de update 100% heeft bereikt verschijnt het bericht om de auto opnieuw te starten. Doe dit <u>niet</u> maar schakel het **contact UIT zonder het rem- of koppelingspedaal in te drukken**.

19. Verwijder de USB-stick en sluit alle portieren (incl. motorkap en kofferbak). Vergrendel het voertuig met de afstandsbediening, bewaar de afstandsbediening op 5 meter of meer van het voertuig en wacht 3 minuten (CMU-slaapmodus).

20. Ontgrendel de auto en zet het contact op ACC.

21. Wacht 1 minuut zonder enige bediening van een schakelaar van een systeem.

22. Controleer de softwareversie in de MZD-instellingen.

23. Schakel het contact UIT en plaats de navigatie-SD-kaart.

**24. Zet het contact AAN en controleer het systeem** stap voor stap op werking (Navigatie, WiFi, Connected Service, Radio, Bluetooth, USB, enz.)

## Hardware installatie

Indien de softwareversie hoger is dan 70.00.XXX kan de benodigde hardware voor Carplay worden geïnstalleerd. De handleiding is bij het product gevoegd.

Voorbeeld installatie hardware Mazda CX-5